## 送迎バス、アクティビティ、食事 ご予約方法のご案内

オプション予約(送迎バス、アクティビティ、食事等)のご予約には、ログインが必要です。 ご宿泊予約の方法によって手順が異なりますので、下記のご案内をお読みになり、ご予約画 面にお進みください。

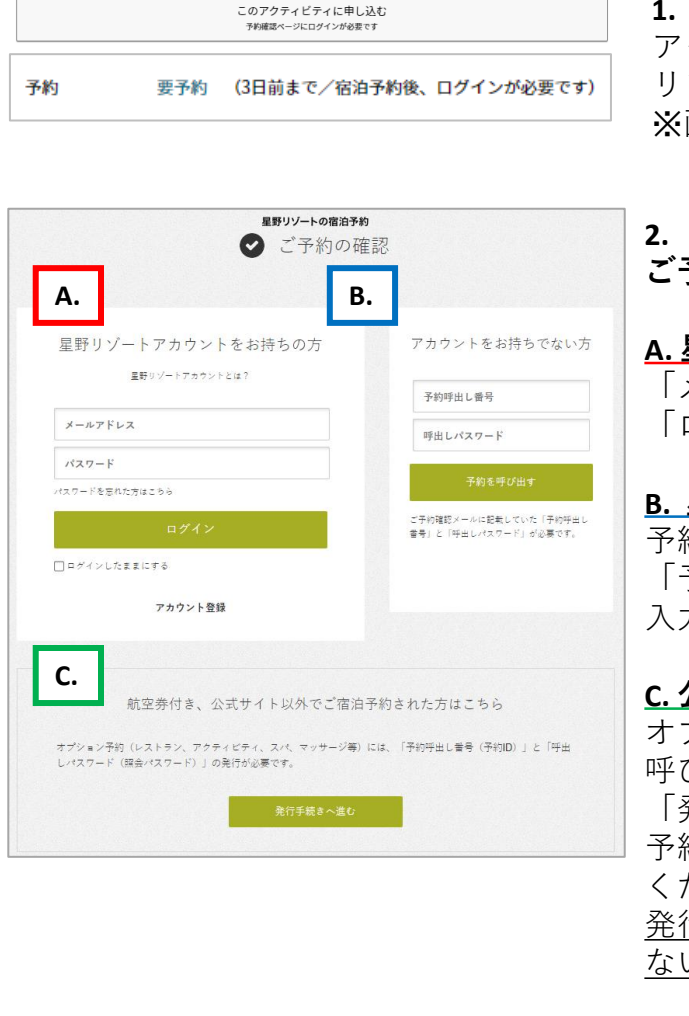

 予約ページを開く アクティビティ等のページにある、「予約する」 リンクを押します。
※画像は一例です。

## 2. 「ご予約の確認」ページにログイン ご予約の方法で、手順が異なります。

<u>A. 星野<mark>リゾートアカウントをお持ちの方</mark> 「メールアドレス」、「パスワード」を入力し、 「ログイン」ボタンを押します。</u>

B. 星野リゾートアカウントをお持ちでない方 予約時に送られたメールに記載してある 「予約呼出し番号」、「呼び出しパスワード」を 入力し、「予約を呼び出す」ボタンを押します。

C.公式サイト以外でご宿泊予約をされた方 オプション予約には、予約呼出し番号と、 呼び出しパスワードが必要です。 「発行手続きへ進む」を押し、手順に沿って、 予約呼出し番号と呼び出しパスワードを発行して ください。 発行後、「B.星野リゾートアカウントをお持ちで ない方」と同じ手順でお申し込みください。

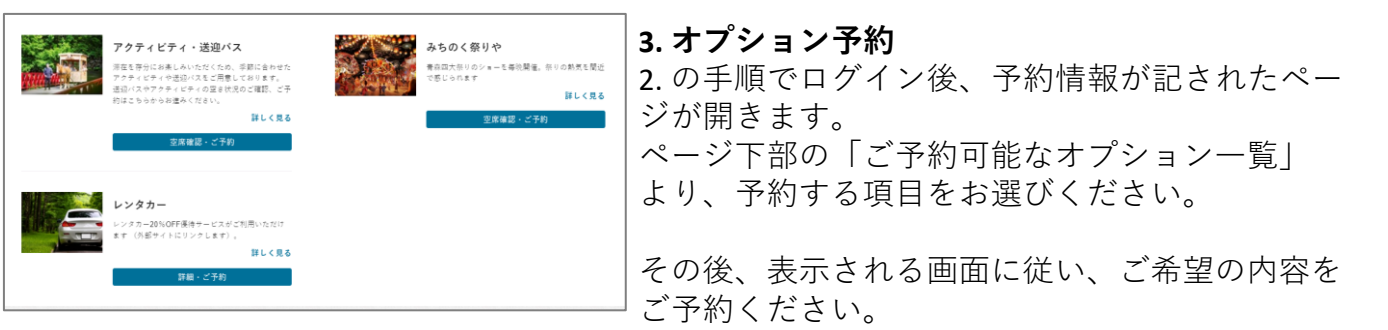

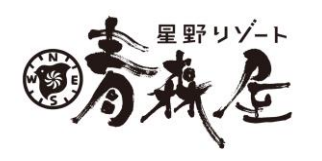